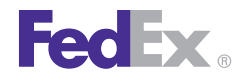

FedEx Ship Manager<sup>®</sup> Software

# **Printer Support Guide**

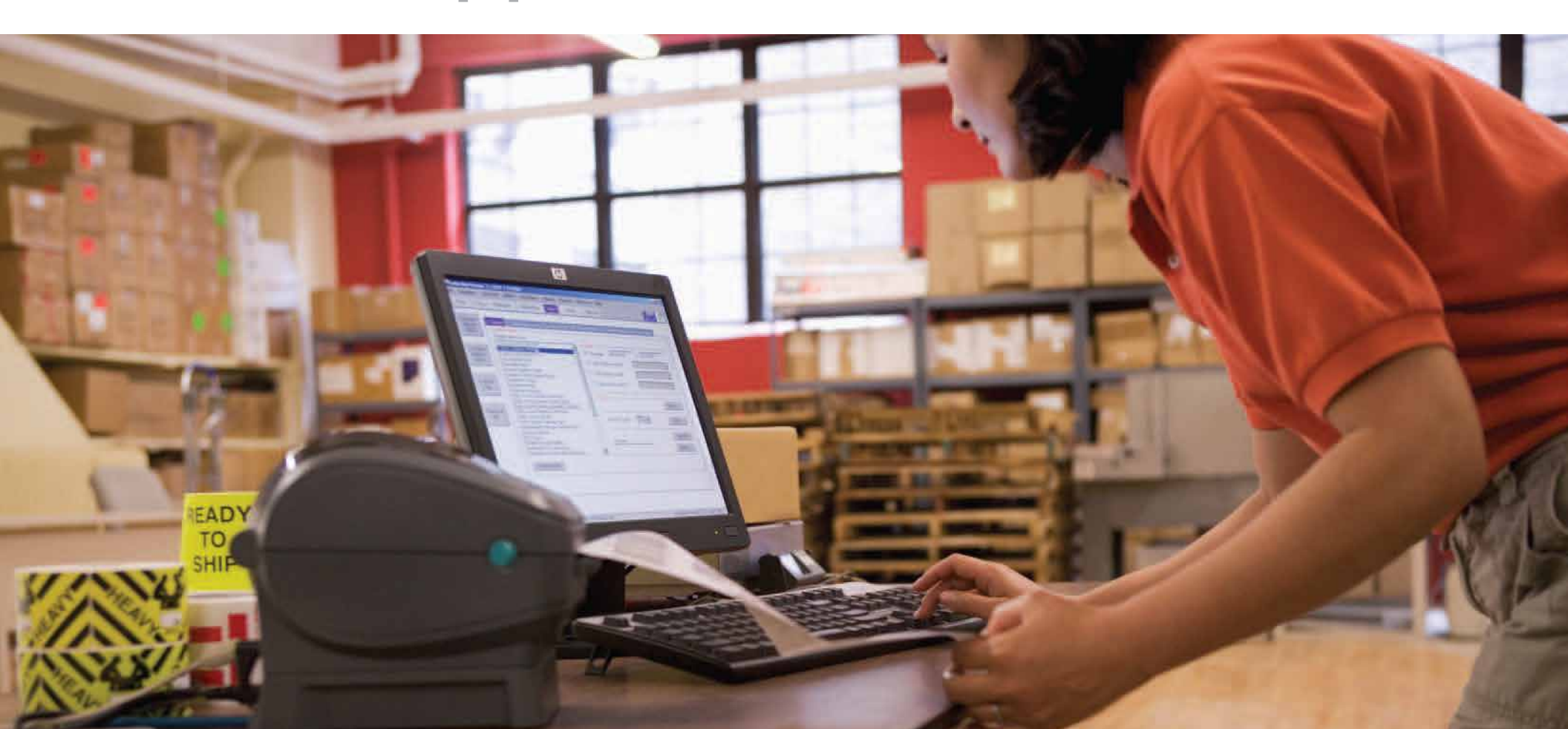

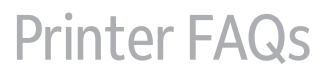

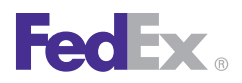

## **Installing Printer Drivers**

#### How do I download and install the Zebra printer drivers?

To download and install the current Zebra printer drivers using the USB, parallel and serial ports for the Microsoft<sup>®</sup> Windows<sup>®</sup> Vista<sup>®</sup>, Microsoft<sup>®</sup> Windows<sup>®</sup> 2000, Microsoft<sup>®</sup> Windows<sup>®</sup> XP, Microsoft<sup>®</sup> Windows<sup>®</sup> Server 2003, Microsoft<sup>®</sup> Windows<sup>®</sup> Server 2008 and Microsoft Windows<sup>®</sup> 7 operating systems, see the Install Zebra Printer Drivers section of this document starting on page 3.

## Configuring FedEx Ship Manager<sup>®</sup> Software with Printers

## Now that I have installed the Zebra printer driver, how do I set up the printer driver to work with FedEx Ship Manager Software?

After you have installed the Zebra 500 thermal printer driver, follow the procedure below to complete the setup of your thermal printer driver with FedEx Ship Manager Software.

Note: If you intend to use FedEx Ship Manager Software but you have not installed the software yet, insert the FedEx Ship Manager Software CD and follow the installation procedure.

If you are using FedEx Ship Manager Software and have already installed the software, follow these steps:

- 1. Launch FedEx Ship Manager Software.
- 2. From the tool bar, select **System Settings** from the Customize menu. The System Settings – System/Account screen displays.
- **3.** Select the appropriate system number and click **Modify** The Systems Settings screen displays.
- 4. Select the **2 FedEx Customer Admin** tab.

- 5. At the bottom of the screen in the section labeled Set Default Printers, click the **Browse** button next to the Label Printer field. Select the printer driver you just installed, such as **Zebra ZP 500 (ZPL)**, and click **OK**.
- 6. Click **OK** to exit System Settings. To verify that the printer is properly configured, select **Printer Setup** from the click Utilities menu. The label printer you just installed should display in the Label Printer section. If not, select the label printer from the drop-down menu. Click **Test Printer** and then click **OK**.

## Labels

#### How do I load labels into my printer?

#### **Preparing Media**

Whether your roll media is inside-wound or outside-wound, you load it into the printer the same way. Remove the outside length of media. During shipment, the roll may become dirty when handled or dusty when stored. Removing the outside length avoids dragging adhesive or dirty media between the print head and platen roller.

#### Placing the Roll in the Media Compartment

- 1. Open the printer by pulling the release levers toward the front of the printer.
- 2. Pull the left media hanger to the side.
- **3.** Orient the media roll so that its printing surface faces up as it passes over the platen.
- 4. Lower the roll between the hangers and release the left hanger onto the core.
- 5. Verify the core rests on the hangers and the roll turns freely. The roll must not sit in the bottom of the media compartment.
- 6. Thread the labels through the Label Guides.

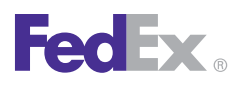

## Labels, continued

- 7. Adjust the Label Guides as needed.
- 8. Close the cover and press the **Feed** button.

#### How can I configure the label format in FedEx Ship Manager Software?

As the label prints, it is either not complete, missing information or printing across two labels. This may be due to the incorrect label format being defined in FedEx Ship Manager Software.

Verify the part number from the last label that printed. On the bottom right of the label, there is a corresponding part number in purple (see examples below).

- 153078-077 Indicates a Format 77 label. (4" x 5" Thermal Label with FedEx Logo)
- 154254-354 Indicates a Format 354 label. (4" x 6 ¾" Thermal Label with Doc Tab)
- 156295-434 Indicates a Format 354 label. (4" x 6" Thermal Label without Doc Tab)
- 156297-435 Indicates a Format 435 label. (4" x 6" Thermal Label without Doc Tab)

To properly configure FedEx Ship Manager Software for the correct label format, follow these steps:

- 1. From the main shipping screen, select **Shipping Profiles** from the Customize menu. The View Shipping Profiles screen displays.
- 2. Select the appropriate U.S. or international shipping profile and click **View/Edit**. The View/Edit Domestic Shipping Profile screen displays for U.S. shipping profiles. The View/Edit International Shipping Profile screen displays for international shipping profiles.
- To change the label format for FedEx Express U.S. shipments, click the 2 - FedEx Express Prefs tab. In the Label Format section, select the appropriate label format for the label part number and click OK.

- 4. To change the label format for FedEx Express international shipments, click the **2 FedEx Express Prefs** tab. In the Label Format section, select the appropriate label format for the label part number and click **OK**.
- To change the label format for FedEx Ground U.S. shipments, click the **5 - FedEx Ground Prefs** tab. In the Label Format section, select the appropriate label format for the label part number and click **OK**.
- 6. To change the label format for FedEx Ground international shipments, click the **4 FedEx Ground Prefs** tab. In the Label Format section, select the appropriate label format for the label part number and click **OK**.
- 7. After making your changes, click**OK** on the View Shipping Profiles screen.
- 8. Reboot (exit and relaunch) the software and attempt to ship a package.

#### **Reset Printer**

#### How can I reset my Zebra ZP 500 Plus thermal label printer?

- 1. With the printer power on and top cover closed, press and hold the **Feed** button for several seconds. A series of flashes occurs.
- 2. Release the **Feed** button after four consecutive flashes. This resets the printer to the default factory settings and modes. The printer then performs a standard media calibration.

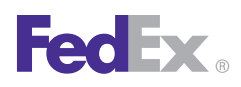

## USB Port - Microsoft Windows Vista (Classic View)

To download and install the current Zebra printer driver using the USB port for 32-bit and 64-bit Microsoft Windows<sup>®</sup> Vista<sup>®</sup> operating systems (Classic view), follow these steps:

- 1. Install the printer labels and close the printer cover. Connect the power cord to the printer first and then to the power source (e.g., wall outlet). Ensure that the labels are installed correctly.
- 2. Turn off your computer and the printer before connecting the supplied USB cable to a dedicated USB port on the printer. Be sure to thread the USB cable through the strain relief clip before connecting it to the printer.
- 3. Turn on your computer.
- 4. Download the USB Port Zebra Printer Driver (Vista) from the FedEx Printer Support Web site. The WinZip Self-Extractor screen displays and unzips (extracts) the driver files to the C:\FedEx\_Zebra\_driver folder.
- 5. Click **Unzip**. The resulting screen confirms that the zip file was unzipped (extracted) successfully.
- 6. Click **OK** and then click **Close** to close the screens.
- 7. Connect the USB cable from the printer to a dedicated USB port on the computer. The system automatically installs the printer driver.
- 8. If the USB driver does not load automatically, follow these steps to load the driver manually:
  - Navigate to the PrnInstZBR file within the C:\FedEx\_Zebra\_driver folder.
  - Double-click the printer driver file **(PrnInstZBR)**. The User Account Control screen displays.
  - Click **Continue**. The Welcome screen for the wizard displays.
  - Click **Next**. The Select Printer screen displays.

- In the Manufacturers section on the left side of the screen, **Zebra Technologies** is selected by default.
- In the Printer section on the right side of the screen, select your printer (e.g., **Zebra 2844**).
- Click Next. The Printer Options screen displays.
- In the Available ports section, select USB001 or USB002.
- Click **Finish** to install the printer driver.
- To check the printer driver properties, click**Start > Control Panel > Printers**. The Printers screen displays.
- Right-click the printer icon (e.g., **Zebra 2844**) and click Properties. The designated properties screen displays (e.g., Zebra 2844 Properties).
- Click **Print Test Page**. The resulting printer test page screen displays. Confirm that the test page prints on your printer. If a test label does not print, repeat the above procedure in step (8).
- Click **Close** to close the Test page screen.
- Click **Close** to close the designated properties screen (e.g., Zebra 2844 Properties).
- Close the Printers screen (within the Control Panel) to complete the manual installation.
- 9. To check the printer driver properties, click**Start > Control Panel > Printers**. The Printers screen displays.
- **10.**Right-click the printer icon (e.g., **Zebra 2844**) and click **Properties**. The designated properties screen displays (e.g., Zebra 2844 Properties).
- 11. To print a test label, click **Print Test Page**. The resulting printer test page screen displays. Confirm that the test label prints on your printer. If a test label does not print, repeat steps (7) and (9) through (11).
- 12. Click **Close** to close the Test page screen.
- **13.** Click **Close** to close the designated properties screen (e.g., Zebra 2844 Properties).
- 14. Close the Printers screen (within the Control Panel) to complete the installation.

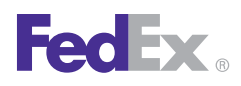

## Parallel Port - Microsoft Windows Vista (Classic View)

To download and install the current Zebra printer driver using the parallel port for 32-bit and 64-bit Microsoft Windows<sup>®</sup> Vista<sup>®</sup> operating systems (Classic view), follow these steps:

- Install the printer labels and close the printer cover. Connect the power cord to the printer first and then to the power source (e.g., wall outlet). Ensure that the labels are installed correctly.
- 2. Turn off your computer and the printer before connecting the supplied parallel cable to a dedicated parallel port on the printer. Then connect the parallel cable from the printer to a dedicated parallel port on the computer.
- 3. After connecting the printer, turn on your computer.
- 4. Download the Parallel Port Zebra Printer Driver (Vista) from the FedEx Printer Support Web site. The WinZip Self-Extractor screen displays and unzips (extracts) the file to the C:\FedEx\_Zebra\_driver folder.
- 5. Click **Unzip**. The resulting screen confirms that the zip file was unzipped (extracted) successfully.
- 6. Click **OK** and then click **Close** to close the screens.
- 7. Navigate to the PrnInstZBR file within the C:\FedEx\_Zebra\_driver folder.
- 8. Double-click the printer driver file (**PrnInstZBR**). The User Account Control screen displays.
- 9. Click Continue. The Welcome screen for the wizard displays.
- 10. Click Next. The Select Printer screen displays.
- 11. In the Manufacturers section on the left side of the screen, **Zebra Technologies** is selected by default.
- 12. In the Printer section on the right side of the screen, select your printer
  - (e.g., Zebra 2844).

- **13.** Click **Next**. The Printer Options screen displays.
- **14.** In the Available port section on the left side of the screen, **LPT1** is selected by default.
- 15. Click **Finish** to install the printer driver.
- **16.** To check the printer driver properties, click **Start > Control Panel > Printers**. The Printers screen displays.
- **17.**Right-click the printer icon (e.g., **Zebra 2844**) and click **Properties**. The designated properties screen displays (e.g., Zebra 2844 Properties).
- 18. To print a test label, click **Print Test Page**. The resulting printer test page screen displays. Confirm that the test label prints on your printer. If a test label does not print, repeat steps (2) through (18).
- 19. Click **Close** to close the Test page screen.
- **20**.Click **Close** to close the designated properties screen (e.g., Zebra 2844 Properties).
- 21. Close the Printers screen (within the Conrol Panel) to complete the installation.

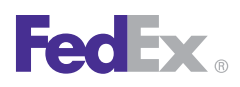

## Serial Port - Microsoft Windows Vista (Classic View)

To download and install the current Zebra printer driver using the serial port for 32-bit and 64-bit Microsoft Windows<sup>\*</sup> Vista<sup>\*\*</sup> operating systems (Classic view), follow these steps:

- 1. Install the printer labels and close the printer cover. Connect the power cord to the printer first and then to the power source (e.g., wall outlet). Ensure that the labels are installed correctly.
- 2. Turn off your computer and the printer before connecting the supplied serial cable to a dedicated serial port on the printer. Then connect the serial cable from the printer to a dedicated serial port on the computer.
- 3. After connecting the printer, turn on your computer.
- 4. Download the Serial Port Zebra Printer Driver (Vista) from the FedEx Printer Support Web site. The WinZip Self-Extractor screen displays and unzips (extracts) the driver files to the C:\FedEx\_Zebra\_driver folder.
- 5. Click **Unzip**. The resulting screen confirms that the zip file was unzipped (extracted) successfully.
- 6. Click **OK** and then click Close to close the screens.
- 7. Navigate to the PrnInstZBR file within the C:\FedEx\_Zebra\_driver folder.
- 8. Double-click the printer driver file (**PrnInstZBR**). The User Account Control screen displays.
- 9. Click Continue. The Welcome screen for the wizard displays.
- 10. Click Next. The Select Printer screen displays.
- 11. In the Manufacturers section on the left side of the screen, **Zebra Technologies** is selected by default.
- 12. In the Printer section on the right side of the screen, select your printer (e.g., **Zebra 2844**).

- 13. Click **Next**. The Printer Options screen displays.
- 14. In the Available ports section, select **COM1**.
- 15. Click **Finish** to install the printer driver.
- **16.** To check the printer driver properties, click **Start > Control Panel > Printers**. The Printers screen displays.
- 17. Right-click the printer icon (e.g., **Zebra 2844**) and click **Properties** The designated properties screen displays (e.g., Zebra 2844 Properties).
- **18.**Click the **Ports** tab and then click **Configure Port** on the resulting screen. The COM1 Properties screen displays.
- 19. Confirm that the port settings are as follows:
  - Bits per second 9600
  - Data bits 8
  - Parity None
  - Stop bits 1
  - Flow Control Xon / Xoff
- 20. Click **Apply** and then click **OK** to return to the Ports screen.
- 21. To print a test label, click the **General** tab. The General screen displays.
- 22. Click **Print Test Page**. The resulting printer test page screen displays. Confirm that the test label prints on your printer. If a test label does not print, repeat steps (2) through (22).
- 23. Click Close to close the Test page screen.
- **24.**Click **Close** to close the designated properties screen (e.g., Zebra 2844 Properties).
- **25.** Close the Printers screen (within the Control Panel) to complete the installation.

If you have any questions about downloading, installing or removing a Zebra printer driver, please call the FedEx Ship Manager Technical Support Center at 1.877.FDX Assist 1.877.339.2774. Since this system is voice-activated, say "FedEx Ship Manager Software" when prompted.

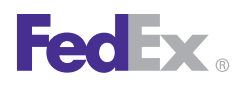

## USB Port - Microsoft Windows 2000 or Microsoft Windows XP

To download and install the current Zebra printer driver using the USB port for Microsoft Windows<sup>\*</sup> 2000 or Microsoft Windows<sup>\*</sup> XP operating systems, follow these steps:

- Install the printer labels and close the printer cover. Connect the power cord to the printer first and then to the power source (e.g., wall outlet). Ensure that the labels are installed correctly.
- 2. Turn off your computer and the printer before connecting the supplied USB cable to a dedicated USB port on the printer. Be sure to thread the USB cable through the strain relief clip before connecting it to the printer. Then connect the USB cable from the printer to a dedicated USB port on the computer.
- 3. After connecting the printer, turn on your computer.
- 4. Download the USB Port Zebra Printer Driver from the FedEx Printer Support Web site. When the File Download screen displays, click **Save** and save the driver file to your desktop (or another directory of your choice).
- 5. Double-click the printer driver file. The FedEx ZUD OEM Driver popup displays.
- 6. Click **Yes**. The Welcome to the InstallShield Wizard for the FedEx ZUD OEM Driver screen displays.
- 7. Click Next. The End User License Agreement screen displays.
- 8. Click the laccept the terms in the license agreement radio button.
- 9. Click Next. The Location to Save Files screen displays.
- 10.Click Next to save the printer driver files to the designated directory (e.g., C:\ZUD4233) or click Change to save the printer driver files to another directory. After the printer driver files have been saved to the selected directory, the Language Selection popup displays showing UK–English (United States) as the default entry in the Language field.

#### 11. Click Cancel .

- **12.** Turn on the printer. The Welcome to the Found New Hardware Wizard screen displays.
- 13. Click the Install from a list of specific location (Advanced) radio button.
- 14.Click **Next**. The Please Choose Your Search and Installation Options screen displays.
- 15. Click the Search for the best driver in these locations radio button.
  Also select the Include this location in the search checkbox. The folder (C:\ZUD4233) containing the needed file should display in the field.
  Note: If the designated folder does not display, click Browse to navigate to the designated directory where you saved the printer driver files. Click OK.
- **16.** Click **Next**. After your system installs the printer drivers, the Completing the Found New Hardware Wizard screen displays.

#### 17. Click Finish.

- 18. To print a test label, click Start > Settings > Printers (Microsoft Windows 2000) or clickStart > Settings > Printers and Faxes (Microsoft Windows XP). The Printers and Faxes screen displays.
- **19.**Right-click the designated printer and selec**Properties**. The designated printer's Properties screen displays.
- **20**.Click **Print Test Page** to print a test label. After the test label prints, a print test confirmation screen displays.
- 21.Click **OK** Close the Properties screen and then the Printers and Faxes screen. Note: If the test label does not print, repeat the printer driver installation procedure.
- 22. When you have completed the installation, reboot your computer.

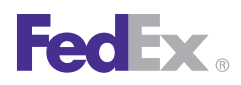

## Parallel Port - Microsoft Windows 2000 or Microsoft Windows XP

To download and install the current Zebra printer driver using the parallel port for Microsoft Windows<sup>®</sup> 2000 or Microsoft Windows<sup>®</sup> XP operating systems, follow these steps:

- Install the printer labels and close the printer cover. Connect the power cord to the printer first and then to the power source (e.g., wall outlet). Ensure that the labels are installed correctly.
- 2. Turn off your computer and the printer before connecting the supplied parallel cable to a dedicated parallel port on the printer. Then connect the parallel cable from the printer to a dedicated parallel port on the computer.
- 3. After connecting the printer, turn on your computer.
- 4. Download the Parallel Port Zebra Printer Driver from the FedEx Printer Support Web site. When the File Download screen displays, click **Save** and save the driver file to your desktop (or another directory of your choice).
- 5. Double-click the printer driver file. The FedEx ZUD OEM Driver popup displays.
- 6. Click **Yes**. The Welcome to the InstallShield Wizard for the FedEx ZUD OEM Driver screen displays.
- 7. Click Next. The End User License Agreement screen displays.
- 8. Click the laccept the terms in the license agreement radio button.
- 9. Click Next. The Location to Save Files screen displays.
- 10. Click Next to save the printer driver files to the designated directory (e.g., C:\ZUD4233) or click Change to save the printer driver files to another directory. After the printer driver files have been saved to the selected directory, the Language Selection popup displays showing UK–English (United States) as the default entry in the Language field.
- 11. Click **Cancel** and turn on the printer.

Note: If your system is configured for plug-n-play, the Welcome to the Found New Hardware

*Wizard screen displays. To complete this procedure, follow steps (12) through (22) in the Download/Install Zebra Printer Driver (USB Port) procedure.* 

- 12. For Microsoft Windows 2000, click Start > Settings > Printers . For Microsoft Windows XP, click Start > Settings > Printers and Faxes . The Printers and Faxes screen displays.
- **13.**Double-click **Add Printer**. The Welcome to the Add Printer Wizard screen displays.
- 14. Click Next. The Local or Network Printer screen displays.
- **15.** For Microsoft Windows 2000, select **Local printer** and click **Next**. For Microsoft Windows XP, select **Local printer attached to this computer** and click **Next**. *Note: Do not select Automatically detect and install my Plug and Play printer*
- 16. Select Use the following port and then select LPT1 from the drop-down menu.
- 17. Click Next. The Install Printer Software screen displays.
- 18. Click Have Disk . The Install from Disk screen displays.
- **19.**Click **Browse** and navigate to the folder (e.g., ZUD4233) where you loaded the printer driver.
- 20. Select **ZSD.INF** and click **Open**. The Install from Disk screen displays.
- 21. Click **OK** The Install Printer Software screen displays.
- 22. Select your printer and click Next. The Name Your Printer screen displays.
- **23.**On the Name Your Printer screen, use the default printer name or change the printer name. Click **Next**. The Print Test Page screen displays.
- 24. Select **Yes** or **No** depending on whether you want to print a test page. Click **Next**. The Completing the Add Printer Wizard screen displays. *Note: If you choose to print a test page and the test label does not print, repeat the printer driver installation procedure.*

#### 25. Click **Finish** to complete the installation.

Note: A Hardware Installation screen may appear that indicates the driver has not passed Windows \* Logo testing. If so, click **Continue Anyway**. The printer driver installation has completed.

26. When you have completed the installation, reboot your computer.

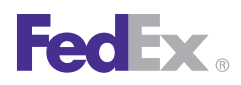

## Serial Port - Microsoft Windows 2000 or Microsoft Windows XP

To download and install the current Zebra printer driver using the serial port for Microsoft Windows<sup>®</sup> 2000 or Microsoft Windows<sup>®</sup> XP operating systems, follow these steps:

- Install the printer labels and close the printer cover. Connect the power cord to the printer first and then to the power source (e.g., wall outlet). Ensure that the labels are installed correctly.
- 2. Turn off your computer and the printer before connecting the supplied serial cable to a dedicated serial port on the printer. Then connect the serial cable from the printer to a dedicated serial port on the computer.
- 3. After connecting the printer, turn on your computer.
- 4. Download the Serial Port Zebra Printer Driver from the FedEx Printer Support Web site. When the File Download screen displays, click **Save** and save the driver file to your desktop (or another directory of your choice).
- 5. Double-click the printer driver file. The FedEx ZUD OEM Driver popup displays.
- 6. Click **Yes**. The Welcome to the InstallShield Wizard for the FedEx ZUD OEM Driver screen displays.
- 7. Click Next. The End User License Agreement screen displays.
- 8. Click the laccept the terms in the license agreement radio button.
- 9. Click Next. The Location to Save Files screen displays.
- 10.Click Next to save the printer driver files to the designated directory (e.g., C:\ZUD4233) or click Change to save the printer driver files to another directory. After the printer driver files have been saved to the selected directory, the Language Selection popup displays showing UK-English (United States) as the default entry in the Language field.
- 11.Click **Cancel** and turn on the printer.

- 12.For Microsoft Windows 2000, click **Start > Settings > Printers** . For Microsoft Windows XP, click **Start > Settings > Printers and Faxes** . The Printers and Faxes screen displays.
- **13.**Double-click **Add Printer**. The Welcome to the Add Printer Wizard screen displays.
- 14. Click Next. The Local or Network Printer screen displays.
- **15.**For Microsoft Windows 2000, select **Local printer** and click **Next**. For Microsoft Windows XP, select **Local printer attached to this computer** and click **Next**.

Note: Do not select Automatically detect and install my Plug and Play printer

- **16.**Select **Use the following port** . Select the Com port being used (e.g., Com1) from the drop-down menu.
- 17. Click Next. The Install Printer Software screen displays.
- 18. Click Have Disk . The Install from Disk screen displays.
- **19.**Click **Browse** and navigate to the folder (e.g., ZUD4233) where you loaded the printer driver.
- 20.Select **ZSD.INF** and click **Open**. The Install from Disk screen displays.
- 21. Click **OK** The Install Printer Software screen displays.
- 22. Select your printer and click **Next**. The Name Your Printer screen displays.
- **23.**On the Name Your Printer screen, use the default printer name or change the printer name. Click **Next**. The Print Test Page screen displays.
- **24.**Select **No** and then click **Next**. The Completing the Add Printer Wizard screen displays.
- 25. Click Finish to complete the installation.

Note: A Hardware Installation screen may appear that indicates the driver has not passed Windows \* Logo testing. If so, click **Continue Anyway**. The printer driver installation has completed.

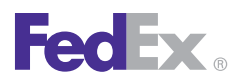

## Serial Port - Microsoft Windows 2000 or Microsoft Windows XP, continued

- 26.On the Printers and Faxes screen, right-click the printer icon (e.g., Zebra 2844) and click Properties. The designated properties screen displays (e.g., Zebra 2844 Properties).
- **27.** Click the **Ports** tab and then click **Configure Port** on the resulting screen. The COM1 Properties screen displays.
- **28.**Confirm that the port settings are as follows:
  - Bits per second 9600
  - Data bits 8
  - Parity None
  - Stop bits 1
  - Flow Control Xon / Xoff
- **29.** If you make any changes, click **Apply** and then click **OK** to return to the Ports screen. If you did not make any changes, click**OK**
- 30. To print a test page, click the **General** tab. The General screen displays.
- **31.**Click **Print Test Page**. The resulting printer test page screen displays. Confirm that the test label prints on your printer. If a test label does not print, repeat the printer driver installation procedure.
- 32. Click **OK** to close the Test page screen.
- **33.**Click **Close** to close the designated properties screen (e.g., Zebra 2844 Properties).
- **34.** Close the Printers and Faxes screen (within the Control Panel) to complete the installation.
- 35. When you have completed the installation, reboot your computer.

If you have any questions about downloading, installing or removing a Zebra printer driver, please call the FedEx Ship Manager Technical Support Center at 1.877.FDX Assist 1.877.339.2774. Since this system is voice-activated, say "FedEx Ship Manager Software" when prompted.

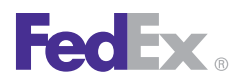

#### Microsoft Windows 2000 or Microsoft Windows XP

If you have previously installed a printer and are upgrading to one of the new ZPL printers, you first need to remove the legacy printer driver. To determine if you have a legacy printer driver on your system and install the correct printer driver, follow these steps:

 For Microsoft Windows 2000, click Start > Settings > Printers. For Microsoft Windows XP, click Start > Settings > Printers and Faxes. The Printers and Faxes screen displays.

Note: If you have your Customize Classic Start Menu set to **Expand Printers**, deselect **Expand Printers**. This allows you to access the Server Properties screen from the File drop-down menu.

- 2. Choose **Server Properties** from the File drop-down menu at the top of the screen. The Print Server Properties screen displays.
- 3. Click the **Drivers** tab on the Print Server Properties screen.
- **4.** If the resulting screen displays any Eltron or Zebra printers for the Microsoft Windows<sup>a</sup> NT 4.0 or 2000 version, click **Cancel** and continue with the following steps to remove the legacy printer driver(s).

Note: If the window does not display any Eltron or Zebra printers for the Microsoft Windows NT 4.0 or 2000 version, go to the FedEx Printer Support Web site to download/install the appropriate printer driver.

- 5. Click **Remove Legacy Zebra Printer Driver** on the FedEx Printer Support Web site. The File Download screen displays.
- 6. Click Run. The Driver Uninstaller screen displays.
- 7. Follow the instructions/prompts to uninstall your legacy Zebra printer driver.
- 8. If a legacy printer is connected to your system, remove the printer, printer cable and power cord.
- **9.** Download and install the current Zebra printer driver from the FedEx Printer Support Web site and follow the instructions provided in the previous pages for the type of port you are using.

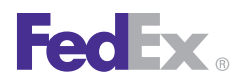

## Installing Zebra Printer Driver with Microsoft Windows 7

You can install the designated Zebra printer driver with Microsoft Windows 7 (32-bit and 64-bit) operating systems.

Since this printer driver functions more effectively when it is not used with existing Zebra printers, we recommend that you remove all existing Zebra printers before installing the printer driver for Microsoft Windows 7 (32-bit and 64-bit) operating systems.

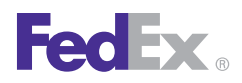

#### Removing Installed Zebra Printers and Printer Drivers

To remove an existing Zebra printer and printer drivers, follow these steps:

- Double-click the Microsoft Windows 7 printer driver (ZebraFedEx\_driver\_4500\_self\_extractingV10.exe). The User Account Control screen displays.
- 2. Click Yes. The Zebra Printer Driver Installation screen displays.
- 3. Click Remove All Zebra Printers . The Confirm popup displays.
- **4.** Click **OK** The Removing Printers popup displays showing the printer driver removal progress.
- 5. Click **Start > Devices and Printers** . The Devices and Printers screen displays.
- 6. Check the Printers and Faxes section to confirm that the printer driver has been removed.

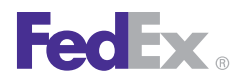

#### **Installing Print Management**

If the printer driver files and printers are not removed effectively, use the Print Management feature. To install Print Management, follow these steps:

- 1. Click Start (bottom left of screen).
- 2. In the Search programs and files window, type **mmc** (Microsoft Management Console).
- **3.** When the selection displays, click **mmc**. The User Account Control screen displays.
- 4. Click Yes. The Console screen displays.
- 5. Within the Console screen, click **File** and then select **Add/Remove Snap-in** . The Add/Remove Snap-in screen displays.
- 6. Locate the Print Management snap-in under Available snap-ins on the left side of the screen.
- 7. Highlight **Print Management** and click **Add**. The Configure Port Management screen displays.
- 8. Add any printer servers (or leave blank) and click **Finish**. Print Management displays under Selected snap-ins on the right side of the screen.
- 9. Click OK to display Print Management on the Console screen.
- 10. Click File > Save As . The Save As screen displays.
- 11. For Save In Location, select **Desktop**, highlight **Print Management** and click **Save**. The Print Management snap-in displays on your desktop.

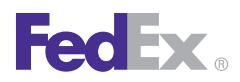

#### Removing Zebra Printers and Printer Drivers Using Print Management

To remove an existing Zebra printer and printer drivers using Print Management, follow these steps:

- 1. Double-click the **Print Management** icon on your desktop. The User Account Center screen displays.
- 2. Click Yes. The Console screen displays.
- 3. Click Print Management in the Console Root section (left panel).
- 4. Click **Custom Filters** and select your printer. The printer displays in the Printer name section.
- 5. Select the printer and click the red **X** in the top navigation bar. The system removes the printer.
- 6. Close the Print Management screen. The Microsoft Management Console popup displays.
- 7. Click **No**.

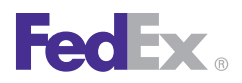

#### USB Port – Microsoft Windows 7

To download and install the current Zebra printer driver using the USB port for Microsoft Windows<sup>\*</sup> 7 (32-bit and 64-bit) operating systems, follow these steps:

1. Double-click the Microsoft Windows 7 printer driver

(**ZebraFedEx\_driver\_4500\_self\_extractingV10.exe**). The User Account Control screen displays.

- 2. Click Yes. The Zebra Printer Driver Installation screen displays.
- 3. Click **Prep Computer for Plug and Play**. The Preload screen displays followed by the Program Compatibility Assistant screen. Note: If you receive a message that a driver package is already on your system, run the "Windows 7PreinstallFix" batch file or delete the Zebra folder in the Windows > System 32 subdirectory. To run the "Windows 7PreinstallFix" batch file, double-click **Windows 7PreinstallFix** and click **Run as Administrator**.
- 4. Click This Program Installed Correctly .
- 5. If the system preparation process completed successfully, connect the printer cable to your computer and the printer (printer must be turned off).
- 6. Turn on the printer.
- Click Start > Devices and Printers . The connected printer displays. A sample printer model is Zebra ZP 500 (ZPL). Note: If the printer icon displays in the Unspecified area of the Devices and Printers screen, contact the FedEx Ship Manager Technical Support Center at 1.877.FDX Assist 1.877.339.2774 Since this system is voice-activated, say "FedEx Ship Manager Software " when prompted.
- 8. To test the printer, click **Start > Devices and Printers**.
- **9.** Right-click the designated printer and select **Printer Properties**. The appropriate Properties screen displays. A sample Properties screen is Zebra ZP 500 (ZPL) Properties.
- **10.** Click **Print Test Page**. The test label prints and the appropriate printer popup displays. A sample printer popup is Zebra ZP 500 (ZPL).

- **11.**Click **Close** to close the appropriate printer popup.
- 12. Click **OK** to close the Printer Properties screen.
- **13.**Close the Devices and Printers screen.

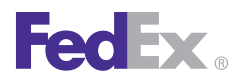

#### Serial Port – Microsoft Windows 7

To download and install the current Zebra printer driver using the serial port for Microsoft<sup>\*</sup> Windows<sup>\*</sup> 7 (32-bit and 64-bit) operating systems, follow these steps:

- 1. Turn off the printer before connecting the printer cable to your computer and the printer.
- 2. Turn on the printer.
- Double-click the Microsoft Windows 7 printer driver (ZebraFedEx\_driver\_4500\_self\_extractingV10.exe). The User Account Control screen displays.
- 4. Click Yes. The Zebra Printer Driver Installation screen displays.
- 5. Click Install Zebra Printer . The Selecting the Printer screen displays.
- 6. Select the printer model in the Printers section. A sample printer model is Zebra ZP 500 (ZPL).
- 7. Click Next. The Options screen displays.
- 8. Select the appropriate communication port that you are connected to (e.g., **COM1**).
- 9. Click Finish. The Installing Printers screen displays.
- **10.** After the printer driver is installed, the Printer Installation Complete popup displays. Click **OK**
- 11. To test the printer, click **Start > Devices and Printers**.
- 12. Right-click the designated printer and selec Printer Properties. The appropriate Properties screen displays. A sample Properties screen is Zebra ZP 500 (ZPL) Properties.
- **13.** Click **Print Test Page**. The test label prints and the appropriate printer popup displays. A sample printer popup is Zebra ZP 500 (ZPL).
- 14. Click **Close** to close the appropriate printer popup.
- 15. Click **OK** to close the Printer Properties screen.

**16.** Close the Devices and Printers screen.

If you have any questions about downloading, installing or removing a Zebra printer driver, please call the FedEx Ship Manager Technical Support Center at 1.877.FDX Assist 1.877.339.2774. Since this system is voice-activated, say "FedEx Ship Manager Software" when prompted.